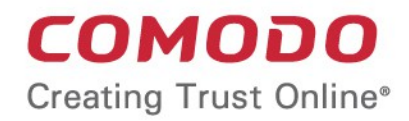

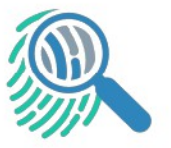

# Comodo Forensic Analysis

Software Version 4.0

# Administrator Guide

Guide Version 4.0.030119

Comodo Security Solutions 1255 Broad Street Clifton, NJ 07013

#### **Table of Contents**

| 1 Introduction to Comodo Forensic Analysis       | 3  |
|--------------------------------------------------|----|
| 2 Run Forensic Analysis                          | 4  |
| 2.1 The Main Interface                           | 5  |
| 3 Scan Computers                                 | 6  |
| 3.1 Scan computers in an Active Directory domain | 8  |
| 3.2 Scan Computers in a Workgroup                | 13 |
| 3.3 Scan Computers by Network Addresses          | 20 |
| 3.4 Scan your Local Computer                     | 24 |
| 4 Scan Results                                   |    |
| 5 Discover Computers                             | 33 |
| 6 Reports                                        | 35 |
| 6.1 Executive Report                             | 36 |
| 6.2 Device Report                                | 37 |
| 6.3 Program Report                               | 38 |
| 7 About Comodo Forensic Analysis                 |    |
| 8 Agent Requirements                             | 41 |
| About Comodo Security Solutions                  | 42 |

COMODO Creating Trust Online

# 1 Introduction to Comodo Forensic Analysis

It is estimated that traditional antivirus software can only catch 40% of all malware in the world today. The other 60% are 'unknown'. An advanced persistent threat (APT) is an 'Unknown' piece of malware that is so well disguised it can be months before a traditional antivirus catches up to it. These malicious files reside on the victim's computer during this whole time, executing their payloads all the while.

Comodo Forensic Analysis (CFA) is a lightweight scanner which identifies unknown, and potentially malicious files, residing on your network. After scanning your systems, it will classify all audited files as 'Safe', 'Malicious' or 'Unknown'. While 'Safe' files are OK and 'Malicious' files should be deleted immediately, it is in the category of 'Unknown' that most zero-day threats are to be found. The CFA scanner automatically uploads these files to our Valkyrie servers where they will undergo a battery of run-time tests designed to reveal whether or not they are harmful. You can view a report of these tests in the CFA interface. You can also opt to have detailed scan reports sent to your email. The CFA interface displays results of both files analyzed by Forensic Analysis and Valkyrie analysis.

| COMODO Forensic Analysis Tool                                                                                                    |                                                                                         |                             | _ 🗆                                                                                                    | ×     |
|----------------------------------------------------------------------------------------------------|-----------------------------------------------------------------------------------------|-----------------------------|----------------------------------------------------------------------------------------------------|-------|
| Scan Completed (Files: 1384   Computers: 1 of 1)                                                                                                    | Previous Scans                                                                          | (IIII) Create Repo          | ort 🍥 Options 🚺                                                                                                    | Help  |
| (1)<br>1382 (99.86%)<br>Clean Files<br>Clean Files<br>Clean Files<br>Clean Files<br>Clean Files<br>Clean Files                                                                                                    |                                                                                         |                             | New Custom Scan       Image: Detailed Scan Results       Image: Detailed Scan Results <tr< td=""><td>à</td></tr<> | à     |
| Name                                                                                                    | er 2 Malizique 0                                                                        | Size                        | Verdict                                                                                                    | Y     |
| <ul> <li>C\program files\windowsapps\microsoft.skypeapp_14.39.222.0</li> <li>C\program files\windowsapps\microsoft.windows.photos_2019</li> <li>C\program files\windowsapps\microsoft.skypeapp_14.39.222.0</li> </ul> | ,x64_kzf8qxf38zg5c\skypebri.<br>.18114.17710.0_x64_8wekyb<br>,x64_kzf8qxf38zg5c\skypepr | 544 KB<br>. 3 MB<br>. 19 KB | No Threat Found<br>Clean<br>No Threat Found                                                                                                    |       |
| Please enter your email to receive a detailed scan results repo                                                                                                    | nt: customermail@enterpri                                                               | se.com                      | Submit                                                                                                    | ]     |
| Comodo Forensic Analysis Tool is part of the Comodo ONE portfolio of security solu                                                                                                    | tions. Visit <u>one.comodo.com</u> t                                                    | to learn how Comodo         | o can help protect your environ                                                                                                    | ment. |

#### Features

- No installation required, just run the portable application on any computer in the network
- Scan local machines or specify target endpoints by Active Directory, Work Group or network address. The scan discovers all computers available in a given network
- Unknown files are automatically uploaded to Comodo Valkyrie and tested for malicious behavior
- · Comprehensive reports provide granular details about the trust level of files on your endpoints

This guide takes you through the use of Comodo Forensic Analysis and is broken down into the following sections:

#### COMODO Creating Trust Online\*

#### Comodo Forensic Analysis - Admin Guide

- Introduction to Comodo Forensic Analysis
- Run Forensic Analysis
- Scan Computers
  - Scan Computers in an AD Domain
  - Scan Computers in a Workgroup
  - Scan Computers by Network Addressees
  - Scan your Local Computer
- Scan Results
- Discover Computers
- Reports
  - Executive Report
  - Device Report
  - Program Report

# 2 Run Forensic Analysis

Comodo Forensic Analysis can be downloaded from https://enterprise.comodo.com/freeforensicanalysis/ After saving, you can launch the tool by double-clicking on the setup file. No installation is required.

| COMODO Forensic Analysis Tool                                                        | b.                                                      | _ 🗆 ×                            |
|--------------------------------------------------------------------------------------|---------------------------------------------------------|----------------------------------|
| Discovery Completed                                                                  | 🕤 Previous Scans 🛯 👜 Create Report                      | Options (i) Help                 |
| 34<br>Devices Found                                                                  |                                                         | E Scan Now<br>Custom Scan        |
| Q Search by Computers                                                                |                                                         |                                  |
| Name                                                                                 | IP                                                      |                                  |
| 10.108.51.10                                                                         | 10.108.51.10                                            |                                  |
| 🔲 💂 Win10                                                                            | 10.108.51.12                                            |                                  |
| calltransfer044                                                                      | 10.108.51.36                                            |                                  |
| 🔲 💭 seo014                                                                           | 10.108.51.53                                            |                                  |
| 🔲 💭 SEC004                                                                           | 10.108.51.54                                            |                                  |
| 🔲 💭 SEC001                                                                           | 10.108.51.56                                            |                                  |
| Seo003                                                                               | 10.108.51.58                                            |                                  |
| 🔲 💭 SECOOS                                                                           | 10.108.51.60                                            |                                  |
|                                                                                      |                                                         | 44.07                            |
| Comodo Forensic Analysis Tool is part of the Comodo ONE portfolio of security soluti | ons. Visit <u>one.comodo.com</u> to learn how Comodo ca | n help protect your environment. |

#### 2.1 The Main Interface

The main interface of the tool allows you to configure and run scans, view results and generate risk reports.

COMODO Creating Trust Online

| Title Bar Menu Bar                                                                                                    |                                                                                                    |
|----------------------------------------------------------------------------------------------------|----------------------------------------------------------------------------------------------------|
| COMODO Forensic Analysis Tool                                                                                                    | _ 🗆 ×                                                                                                    |
| Scan Completed (Files: 1405   Computers: 1 of 34) Scans (                                                                                                    | 👜 Create Report 🍥 Options 🧃 Help                                                                                                    |
| Image: Non-State State | Image: New Custom Scan       Image: New Custom Scan       Image: Detailed Scan Results       Image: New Custom Scan       Image: Start Discovery |
| Q Search by Computers                                                                                                    | Group by                                                                                                    |
| Name                                                                                                    | Size Verdict 🖃                                                                                                    |
| 10.108.51.10 (10.108.51.10) Unknown error                                                                                                    | Failed                                                                                                    |
| Win10 (10.108.51.12) Login problem: invalid username or bad password.                                                                                                    | Failed                                                                                                    |
| Calltransfer044 (10.108.51.36) Unknown error                                                                                                    | Failed                                                                                                    |
| 🔛 seo014 (10.108.51.53) Unknown error                                                                                                    | Failed                                                                                                    |
| SEO004 (10.108.51.54) Unknown error                                                                                                    | Failed                                                                                                    |
| SEO001 (10.108.51.56) Unknown error                                                                                                    | Failed                                                                                                    |
| Please enter your email to receive a detailed scan results report: customermail@enterprist<br>Comodo Forensic Analysis Tool is part of the Comodo ONE portfolio of security solutions. Visit <u>one.comodo.com</u> to<br>Email Form Area                                                                                                    | e.com Submit                                                                                                    |

#### **Main Functional Areas**

- **Title Bar** Displays the scanning progress. You can also minimize, maximize and close the application by using the controls at the far right.
- Menu Bar Contains the controls for using the application.
  - Options Displays the port numbers that CFA uses to communicate with our file lookup service (FLS). The FLS is used to deliver real-time verdicts on the trust status of unknown files. Admins should leave these ports at the default.

| Options |              |      |      | × |
|---------|--------------|------|------|---|
|         |              |      |      |   |
|         | FLS ICP Port | 80   |      |   |
| 1       | FLS UDP Part | 53   |      |   |
|         |              |      |      | _ |
|         | Car          | ncel | Save |   |

- Create Reports Generate a detailed report of the scan results. See 'Reports' for more details.
- Previous Scans Shows your most recent scans.
- Help The 'About' menu entry shows product and version information. Refer to 'About Comodo Forensic Analysis for more details. The 'Agent Requirements' menu entry contains troubleshooting advice if you experience problems connecting to your target computer.

COMODO Creating Trust Online\*

- Search Allows administrators to search for listed endpoints by name.
- Main Display Area Displays details of scanned endpoints and the results from Valkyrie. Refer to the sections 'Scan Computers' and 'Scan Results' for more details. Also contains controls for launching local and custom scans:
  - Scan Now Scan endpoints on your local network to identify unknown files. Refer to section 'Scanning Computers' for more details.
  - New Custom Scan Scan endpoints in a Workgroup, Active Directory, or Network Addresses. You can also scan your local computer. Refer to the section 'Scan Computers' for more details.
  - Detailed Scan Results Opens Valkyrie results. Valkyrie is Comodo's file-verdict system, which
    comprehensively tests files to see if they exhibit malicious behaviour.
  - Start/Restart Discovery Identify the number of machines available in the given network. See Discover Computers for more details.
- Email Form Area Enter your email address after the Valkyrie analysis is complete to receive a detailed scan report.

# 3 Scan Computers

You can use any of the following methods to scan your target computers:

- Active Directory Suitable for a corporate environment where a large number of endpoints need to be scanned.
- Workgroup Scan computers that belong to a local work group
- Network Address Specify target endpoints by host name, IP address, or IP range
- This Computer Run a scan on your local device.

Unknown files discovered by the scan are automatically submitted to Comodo Valkyrie for further analysis. The Forensic Analysis tool shows results from the initial scan, and in-depth results from Valkyrie.

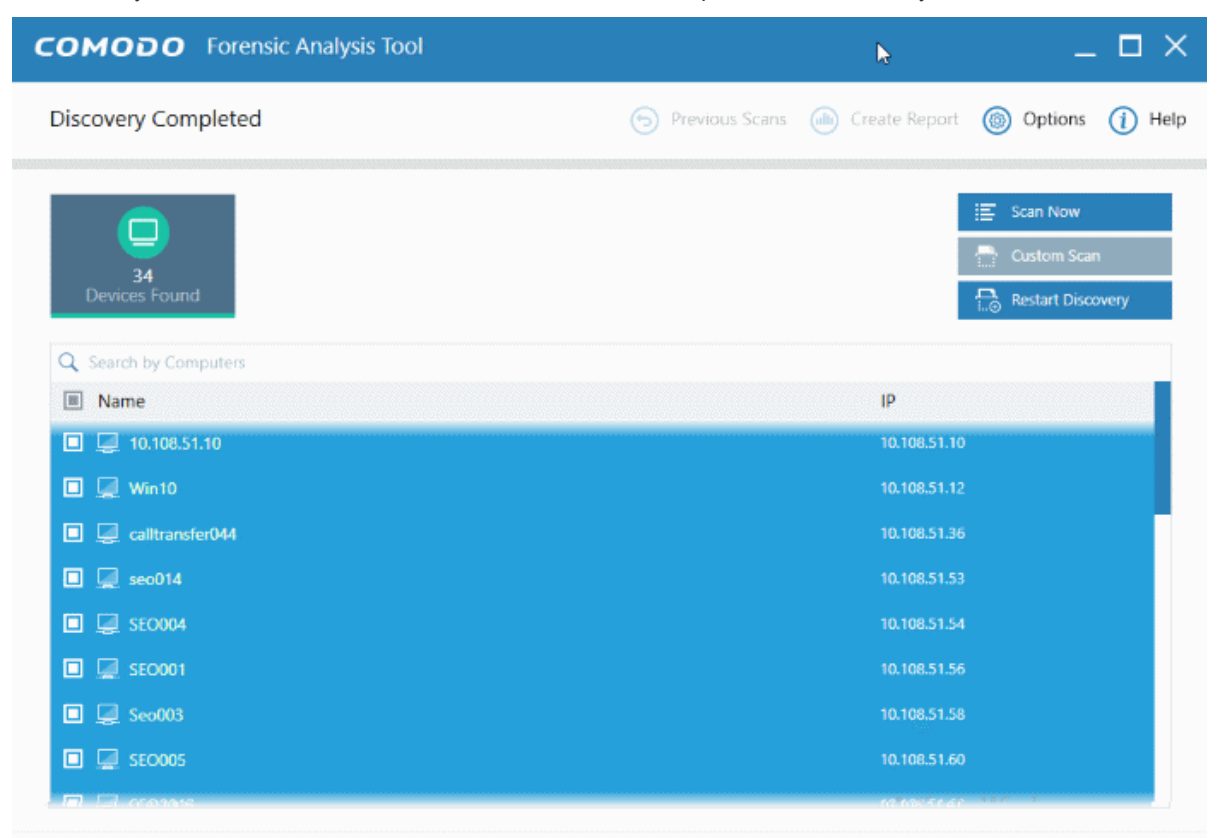

Comodo Forensic Analysis Tool is part of the Comodo ONE portfolio of security solutions. Visit <u>one.comodo.com</u> to learn how Comodo can help protect your environment.

COMODO Creating Trust Online\*

- Previous Scans View the results of your recent scans in chronological order. Double-click on the name of the scan to view the last CFA scan result page
- Detailed Results View Valkyrie results. Files with an 'unknown' trust rating are uploaded to Valkyrie for more in-depth tests.
- Current Scan Return to the present results screen
- You can also use the search box to look for specific scan results:

| COMODO Forensic Analysis Tool                                          |                       |                   | _ 0                          |
|------------------------------------------------------------------------|-----------------------|-------------------|------------------------------|
| Previous Scans                                                         | Current Se            | can 🐽 Create Repo | n 🍥 Options 🧃 F              |
| Q Search                                                               |                       |                   | ٩                            |
| Scan Summary                                                           | Scan Date             | Scan Target       | Scan Type                    |
| Computers scanned: 1. Total files scanned: 35260. Unknown: 7           | 2/25/2019 12:57:56 PM | Local Computer    | Custom Scan Detailed Results |
| Scan Canceled.                                                         | 2/26/2019 1:56:58 PM  | Local Computer    | Quick Scan                   |
| Scan Canceled.                                                         | 2/26/2019 2:00:45 PM  | Local Computer    | Custom Scan                  |
| Computers scanned: 1. Total files scanned: 1344. Unknown: 0. M         | 2/26/2019 5:13:27 PM  | Local Computer    | Quick Scan Detailed Results  |
| Sector and the sector of the sector of the sector of the sector of the | GEOREGES STOLET FM    | computer          | Detailed Ne                  |

Refer to the following sections for more details:

- Scan computers in an Active Directory domain
- Scan computers in a Workgroup
- Scan computers by Network Address
- Scan your Local Computer

#### 3.1 Scan computers in an Active Directory domain

The Active Directory method lets you import and scan all endpoints in a domain.

Click 'Custom Scan' on the home screen to open the scan wizard:

COMODO Creating Trust Online\*

| COMODO Forensic Analysis Too                   | 1                                                                      |                    |                                               | -                                                     | $\square \times$ |
|------------------------------------------------|------------------------------------------------------------------------|--------------------|-----------------------------------------------|-------------------------------------------------------|------------------|
| Discovery Completed                            |                                                                        | 🕤 Previous Scans 🥡 | Create Report                                 | Options                                               | (i) Help         |
| 34<br>Devices Found                            |                                                                        |                    |                                               | Scan Now                                              | ery              |
| Q Search by Computers                          |                                                                        |                    | ID                                            |                                                       |                  |
| <ul> <li>Name</li> <li>10.108.51.10</li> </ul> |                                                                        |                    | 10.108.51.10                                  |                                                       |                  |
| 🔲 💭 Win10                                      |                                                                        |                    | 10.108.51.12                                  |                                                       |                  |
|                                                |                                                                        |                    | 10 108 51 36                                  |                                                       |                  |
| Start Scan Wizard                              |                                                                        |                    |                                               |                                                       | ×                |
| Select Scan Targets                            |                                                                        |                    |                                               |                                                       |                  |
| Como                                           | tive Directory<br>n computers by<br>cting them from<br>ctive Directory |                    | Network<br>Scan cor<br>specifying<br>or endpo | Addresses<br>nputers by<br>IP addresses<br>pint names | nent             |
| + : Scal<br>Scal                               | Workgroup<br>n computers by<br>cting them from<br>Workgroup            |                    | This Cor<br>Scan this c                       | <b>nputer</b><br>omputer                              |                  |
|                                                |                                                                        |                    |                                               | Cancel                                                |                  |

- Select 'Active Directory' to open the AD configuration screen.
- Enter the domain name and login details of your Active Directory domain:

COMODO Creating Trust Online

| Start Scan Wiza | ard                     |                            |   | ×    |
|-----------------|-------------------------|----------------------------|---|------|
|                 | Active Directory Creden | tials                      |   |      |
|                 | Domain Name             | Enter Domain Name          |   |      |
|                 | Domain Administrator    | Enter Domain\Administrator |   |      |
|                 | Password                | Enter Password             | Ø |      |
|                 |                         |                            |   |      |
|                 |                         |                            |   |      |
| Back            |                         |                            |   | Next |

• After successful authentication, the 'Select Computers' screen will open. Choose the endpoints you want to scan then click next:

| Start Scan Wizard  | ×    |
|--------------------|------|
| Select Computers   |      |
| ⊿ 💌 test           |      |
| Computers          |      |
| Domain Controllers |      |
|                    |      |
|                    |      |
|                    |      |
|                    |      |
|                    |      |
|                    |      |
|                    |      |
|                    |      |
| Back               | Next |

COMODO Creating Trust Online\*

| Start Scan Wiza | ard              |               | ×         |
|-----------------|------------------|---------------|-----------|
|                 | Scan Credentials |               |           |
|                 | Login            | Administrator |           |
|                 | Password         | •••••         | ~         |
|                 |                  |               |           |
|                 |                  |               |           |
|                 |                  |               |           |
|                 |                  |               |           |
|                 |                  |               |           |
| Back            |                  | Quick Scan    | Full Scan |

- Next, choose one of the following scan types:
  - Quick Scan: Scans critical and commonly infected areas of target endpoints
  - Full Scan: Scans all files and folders on target endpoints.

COMODO Creating Trust Online\*

| 37.20% Scan In Progress (Files: 6840 ] Computers: 0 of 7) <ul> <li>Previous Scan</li> <li>Reports</li> <li>Options</li> <li>Stop Scan</li> </ul> <ul> <li>Stop Scan</li> <li>Stop Scan</li></ul>                                                                                                    | COMODO Forensic Analysis Tool                                                                    |        | -           | - 🗆 ×    |
|----------------------------------------------------------------------------------------------------|--------------------------------------------------------------------------------------------------|--------|-------------|----------|
| Image: September 2 (07.11%)<br>Clean Files       Image: September 2 (07.01%)<br>Malicious Files       Image: September 2 (07.01%)<br>Malicious Files       Image: Septem | 37.20% Scan In Progress (Files: 6840   Computers: 0 of 7) (Deprevious Scans (Marco R             | eports | Options     | (i) Help |
| Search By Computers       Group By       Image: Computers         Name       Size       Verdict       Image: Computers         DESKTOP-TTPO9PR (10.108.51.100)       3120 scanned (4.57%). Unknown: 0. Malicious: 2. In Analysis 21.       Im Progress         TONYSTARK-PC (10.108.51.245)       Login problem: invalid username or bad password.       Failed         Image: VIIN-CU20X8JDY3D (10.108.51.129)       3721 scanned (7.04%). Unknown: 0. Malicious: 0. In Analysis 175.       Im Progress         Image: DESKTOP-1AMD5C1 (10.108.51.104)       This computer is not accessible.       Offline         Image: TOM (10.108.51.175)       This computer is not accessible.       Offline         Image: TOM (10.108.51.175)       This computer is not accessible.       Offline         Image: WIN-8719G19C0H7 (10.108.51.117)       This computer is not accessible.       Offline         Image: WIN-8719G19C0H7 (10.108.51.117)       This computer is not accessible.       Offline         Image: WIN-8719G19C0H7 (10.108.51.117)       This computer is not accessible.       Offline         Image: WIN-8719G19C0H7 (10.108.51.117)       This computer is not accessible.       Offline         Image: WIN-8719G19C0H7 (10.108.51.117)       This computer is not accessible.       Offline                                                                                                    | Image: Clean Files         Image: Clean Files         Image: Clean Files                         |        | ● Stop      | p Scan   |
| Name       Size       Verdict         Image: DESKTOP-TTP09PR (10.108.51.100) 3120 scanned (4.57%). Unknown: 0. Malicious: 2. In Analysis 21.       Im Progress         Image: TONYSTARK-PC (10.108.51.245) Login problem: invalid username or bad password.       Failed         Image: WIN-CU20X8JDY3D (10.108.51.129) 3721 scanned (7.04%). Unknown: 0. Malicious: 0. In Analysis 175.       Im Progress         Image: DESKTOP-1AMD5C1 (10.108.51.129) 3721 scanned (7.04%). Unknown: 0. Malicious: 0. In Analysis 175.       Im Progress         Image: DESKTOP-1AMD5C1 (10.108.51.129) This computer is not accessible.       Offline         Image: SKYHIGH-PC (10.108.51.192) This computer is not accessible.       Offline         Image: TOM (10.108.51.175) This computer is not accessible.       Offline         Image: WIN-8719G19C0H7 (10.108.51.117) This computer is not accessible.       Offline         Image: WIN-8719G19C0H7 (10.108.51.117) This computer is not accessible.       Offline         Image: WIN-8719G19C0H7 (10.108.51.117) This computer is not accessible.       Offline         Image: Please enter your email to receive a detailed scan results report:       customermail@enterprise.com       Submit                                                                                                    | Q Search By Computers                                                                            |        | Group By    |          |
| Image: DESKTOP-TTPO9PR (10.108.51.100) 3120 scanned (4.57%). Unknown: 0. Malicious: 2. In Analysis 21.       In Progress         Image: TONYSTARK-PC (10.108.51.245) Login problem: invalid username or bad password.       Failed         Image: WIN-CU20X8JDY3D (10.108.51.129) 3721 scanned (7.04%). Unknown: 0. Malicious: 0. In Analysis 175.       In Progress         Image: DESKTOP-1AMD5C1 (10.108.51.104) This computer is not accessible.       Offline         Image: SKYHIGH-PC (10.108.51.192) This computer is not accessible.       Offline         Image: TOM (10.108.51.175) This computer is not accessible.       Offline         Image: WIN-8719G19C0H7 (10.108.51.117) This computer is not accessible.       Offline         Image: WIN-8719G19C0H7 (10.108.51.117) This computer is not accessible.       Offline         Image: Please enter your email to receive a detailed scan results report:       customermail@enterprise.com       Submit                                                                                                    | Name                                                                                             | Size   | Verdict     | <b></b>  |
| Image: Convertige a detailed scan results report:       customermail@enterprise.com       Failed         Image: Convertige a detailed scan results report:       customermail@enterprise.com       Failed         Image: Convertige a detailed scan results report:       customermail@enterprise.com       Failed                                                                                                    | DESKTOP-TTPO9PR (10.108.51.100) 3120 scanned (4.57%). Unknown: 0. Malicious: 2. In Analysis 21.  |        | In Progress |          |
| WIN-CU2OX8JDY3D (10.108.51.129) 3721 scanned (7.04%). Unknown: 0. Malicious: 0. In Analysis 175.       In Progress         DESKTOP-1AMD5C1 (10.108.51.104) This computer is not accessible.       Offline         SKYHIGH-PC (10.108.51.192) This computer is not accessible.       Offline         TOM (10.108.51.175) This computer is not accessible.       Offline         WIN-8719G19C0H7 (10.108.51.117) This computer is not accessible.       Offline         Please enter your email to receive a detailed scan results report:       customermail@enterprise.com       Submit                                                                                                    | TONYSTARK-PC (10.108.51.245) Login problem: invalid username or bad password.                    |        | Failed      |          |
| DESKTOP-1AMD5C1 (10.108.51.104) This computer is not accessible.       offline         SKYHIGH-PC (10.108.51.192) This computer is not accessible.       Offline         TOM (10.108.51.175) This computer is not accessible.       offline         WIN-8719G19C0H7 (10.108.51.117) This computer is not accessible.       Offline         Please enter your email to receive a detailed scan results report:       customermail@enterprise.com       Submit                                                                                                    | WIN-CU2OX8JDY3D (10.108.51.129) 3721 scanned (7.04%). Unknown: 0. Malicious: 0. In Analysis 175. |        | In Progress |          |
| SKYHIGH-PC (10.108.51.192) This computer is not accessible.       Offline         TOM (10.108.51.175) This computer is not accessible.       Offline         WIN-8719G19C0H7 (10.108.51.117) This computer is not accessible.       Offline         Please enter your email to receive a detailed scan results report:       customermail@enterprise.com       Submit                                                                                                    | DESKTOP-1AMD5C1 (10.108.51.104) This computer is not accessible.                                 |        | Offline     |          |
| Image: TOM (10.108.51.175) This computer is not accessible.       Offline         Image: WIN-8719G19C0H7 (10.108.51.117) This computer is not accessible.       Offline         Please enter your email to receive a detailed scan results report: customermail@enterprise.com       Submit                                                                                                    | SKYHIGH-PC (10.108.51.192) This computer is not accessible.                                      |        | Offline     |          |
| WIN-8719G19C0H7 (10.108.51.117) This computer is not accessible.       Offline         Please enter your email to receive a detailed scan results report:       customermail@enterprise.com                                                                                                    | TOM (10.108.51.175) This computer is not accessible.                                             |        | Offline     |          |
| Please enter your email to receive a detailed scan results report: customermail@enterprise.com Submit                                                                                                    | WIN-8719G19C0H7 (10.108.51.117) This computer is not accessible.                                 |        | Offline     |          |
| Please enter your email to receive a detailed scan results report: customermail@enterprise.com Submit                                                                                                    |                                                                                                  |        | _           |          |
|                                                                                                    | Please enter your email to receive a detailed scan results report: customermail@enterprise.com   |        | Subm        | it       |

Scan progress is shown for each computer. Overall progress is shown on the title bar.

- Stop Scan Discontinue the scan process.
- Results are shown in the CFA interface at the end of the scan. All unknown files are uploaded to Valkyrie for further testing:

COMODO Creating Trust Online\*

| <b>ОМОДО</b> For              | rensic Analysis Toc          | 1                           |                             |                                       |               | -                                                                        |                              |
|-------------------------------|------------------------------|-----------------------------|-----------------------------|---------------------------------------|---------------|--------------------------------------------------------------------------|------------------------------|
| can Completed (Fi             | iles: 58864   Computers      | : 2 of 7)                   | 🕤 Previo                    | us Scans 🛛 👜                          | Create Report | t 🍥 Options                                                              | (î) н                        |
| 58703 (99.73%)<br>Clean Files | (0.01%)<br>Malicious Files   | 94 (0.16%)<br>Unknown Files | <b>11</b> (0.02%)<br>Failed | <b>D</b><br>51 (0.09%)<br>In Analysis |               | <ul> <li>New Custo</li> <li>Detailed Sc</li> <li>Start Discor</li> </ul> | m Scan<br>an Results<br>very |
| Q Search By Computer          | 75                           |                             |                             |                                       | Size          | Group By                                                                 | <b>Q</b>                     |
| DESKTOP-TTP                   | O9PR (10.108.51.100) C       | ompleted: Total scanned: 3  | 33350. Unknown: 1           | 0. Malicious: 4. In A                 | 512e          | Completed                                                                |                              |
| CONYSTARK-F                   | PC (10.108.51.245) Login     | problem: invalid usernam    | e or bad password           | L                                     |               | Failed                                                                   |                              |
| + 🦉 WIN-CU2OX8                | JDY3D (10.108.51.129)        | ompleted: Total scanned:    | 25521. Unknown:             | 84. Malicious: 1. In J                | A             | Completed                                                                |                              |
| DESKTOP-1AM                   | 4D5C1 (10.108.51.104) 1      | his computer is not acces   | sible.                      |                                       |               | Offline                                                                  |                              |
| SKYHIGH-PC (                  | (10.108.51.192) This com     | puter is not accessible.    |                             |                                       |               | Offline                                                                  |                              |
| TOM (10.108.5                 | 51.175) This computer is i   | not accessible.             |                             |                                       |               | Offline                                                                  |                              |
| WIN-8719G19                   | COH7 (10.108.51.117) T       | his computer is not access  | ible.                       |                                       |               | Offline                                                                  |                              |
| Please er                     | nter your email to receive a | a detailed scan results rep | ort: customerm              | ail@enterprise.cor                    | π             | Subr                                                                     | nît                          |
|                               |                              |                             |                             |                                       |               |                                                                          |                              |

- There are two ways you can view the results:
  - **Group by Computer**: Shows each computer on a separate row. Expand any row to view unknown files found on that computer.
  - **Group by File**: Shows each unknown file on a separate row. Expand any row to view the endpoints on which the file was found.
- **Detailed Scan Results** Receive a report from Comodo Valkyrie about the unknown files on your network. Valkyrie is a file verdict service which inspects unknown files with a range of static and dynamic tests.
  - Enter your email address in the field at the bottom
  - Click 'Submit' to receive the report at the address you supplied.

COMODO Creating Trust Online\*

|          | E L      | P DESKTOP-TTPO9PR (10.108.51.100) Completed: Total scanned: 85550 Urbritown: No. Mangoury 4 1974                       | ····                                   |
|----------|----------|----------------------------------------------------------------------------------------------------|----------------------------------------|
|          | Ģ        | P TONYSTARK-PC (10.108.51.245) Login problem: invalid username or bad password.                                        |                                        |
|          | <u>ا</u> | P WIN-CU2OX8JDY3D (10.108.51.129) Completed: Total scanned: 25521. Unknown: 84. Malicious: 1. In A                     |                                        |
| dias     |          | DESKTOP-1AMD5C1 (10.108.51.104) This computer is not accessible.                                                       | Offline                                |
|          |          | SKYHIGH-PC (10.108.51.192) This computer is not accessible.                                                            | Offline                                |
|          |          | TOM (10.108.51.175) This computer is not accessible.                                                                   | Offline                                |
|          |          | WIN-8719G19C0H7 (10.108.51.117) This computer is not accessible.                                                       | Offline                                |
|          |          | Please enter your email to receive a detailed scan results report: customermail@enterprise.com                         | Submit                                 |
| Co       | modo Fo  | rensic Analysis Tool is part of the Comodo ONE portfolio of security solutions. Visit one.comodo.com to learn how Como | odo con help protect your environment. |
|          |          |                                                                                                    |                                        |
|          | 22222    |                                                                                                    |                                        |
|          |          | When all the files are analyzed, you will receive a detailed report at <b>comodo1@yopmail.com</b>                      | Edit Email                             |
| 363)<br> |          | Gol                                                                                                    | o Settings to activate Windows.        |
| Col      | modo Fo  | rensic Analysis Tool is part of the Comodo ONE portfolio of security solutions. Visit one.comodo.com to learn how Como | odo can help protect your environment. |

Valkyrie results in the Valkyrie portal. Existing Valkyrie users can login by entering their Comodo username/password or Valkyrie license number. If you do not have a license, click 'Sign Up' on the right to create a free account.

| VALKYRIE                                                 |                        |                     |                     |                 | SIGN IN 🗲 |
|----------------------------------------------------------|------------------------|---------------------|---------------------|-----------------|-----------|
|                                                          |                        |                     |                     |                 |           |
| Forensic Analysis T                                      | ool Scan Results       |                     |                     |                 |           |
| FORENSIC ANALYSIS SCAN SESSION DETAILS       Show     25 |                        |                     |                     |                 |           |
| File Name 🕴                                              | Path $\Rightarrow$     | SHA1                | Last Activity 💡     | Final Verdict 🕴 | Human Ex  |
| yoga.dll                                                 | c:\program files\windo | 16a7e57546a6f1c83a5 | 2019-02-22 15:07:19 | In Queue        | Not Ready |
| skypeproxiesandstubs.dll                                 | c:\program files\windo | cbd20af3001d36b95d5 | 2019-02-22 15:07:18 | In Queue        | Not Ready |
| chakrabridge.dll                                         | c:\program files\windo | 1af202ca17cc81c6029 | 2019-02-22 15:07:17 | In Queue        | Not Ready |
| skypeapp.dll                                             | c:\program files\windo | 45f9e25557117928669 | 2019-02-22 15:07:17 | In Queue        | Not Ready |

Refer to the section 'Scan Results' for more details.

#### 3.2 Scan Computers in a Workgroup

• Click 'Custom Scan' on the home screen to open the scan wizard:

COMODO Creating Trust Online\*

| COMODO Forensic Analysis Tool                                                                                                    |                                                                     |                  |                                              | _ 0                                                   | ×    |
|----------------------------------------------------------------------------------------------------|---------------------------------------------------------------------|------------------|----------------------------------------------|-------------------------------------------------------|------|
| Discovery Completed                                                                                                    |                                                                     | Previous Scans ( | Create Report                                | Options     ()                                        | Help |
| 34<br>Devices Found                                                                                                    |                                                                     |                  |                                              | E Scan Now<br>Custom Scan                             | >    |
| Q Search by Computers                                                                                                    |                                                                     |                  | ID.                                          |                                                       |      |
| <ul> <li>Name</li> <li>10.108.51.10</li> </ul>                                                                                                    |                                                                     |                  | 1P<br>10.108.51.10                           |                                                       |      |
| 🔲 🧕 Win10                                                                                                    |                                                                     |                  | 10.108.51.12                                 |                                                       |      |
|                                                                                                    |                                                                     |                  | 10 108 51 96                                 |                                                       | 7    |
| 🛛 Start Scan Wizard                                                                                                    |                                                                     |                  |                                              | X                                                     |      |
| E<br>Select Scan Targets                                                                                                    |                                                                     |                  |                                              |                                                       |      |
| Como + Acti<br>Scan<br>select<br>Act                                                                                                    | ive Directory<br>a computers by<br>ting them from<br>tive Directory |                  | Network<br>Scan cor<br>specifying<br>or endp | Addresses<br>mputers by<br>IP addresses<br>pint names | nent |
| + : ··· For the second second | Vorkgroup<br>computers by<br>ting them from<br>Workgroup            | Ø                | This Cor<br>Scan this o                      | <b>mputer</b><br>computer                             |      |
|                                                                                                    |                                                                     |                  |                                              | Cancel                                                |      |

- Click 'Workgroup'
- Select from available Workgroups, or enter the name of a Workgroup

COMODO Creating Trust Online\*

| Start Scan Wizar | d                              |                      | ×    |
|------------------|--------------------------------|----------------------|------|
|                  | Specify Workgroup              |                      |      |
|                  | Search Available Workgroups (m | ay take some time)   |      |
|                  | O Use Known Workgroup Name     | Enter Workgroup Name |      |
|                  |                                |                      |      |
|                  |                                |                      |      |
|                  |                                |                      |      |
|                  |                                |                      |      |
|                  |                                |                      |      |
|                  |                                |                      |      |
| Back             |                                |                      | Next |

• Select the computers you want to scan.

| Start Scan Wiz | ard                                                                          | ×    |
|----------------|------------------------------------------------------------------------------|------|
|                | Select Computers                                                             |      |
|                | <ul> <li>COMODO</li> <li>TEST</li> <li>WELCOME</li> <li>WORKGROUP</li> </ul> |      |
| Back           |                                                                              | Next |

COMODO Creating Trust Online\*

- Next, enter the system's unique administrator username/password and choose one of the following scan types:
  - Quick Scan: Scans critical and commonly infected areas of target endpoints
  - Full Scan: Scans all files and folders on target endpoints.

| Start Scan Wiza | ard              |                |          | ×  |
|-----------------|------------------|----------------|----------|----|
| xxx 1           | Scan Credentials |                |          |    |
|                 | Login            | Enter Login    |          |    |
|                 | Password         | Enter Password | <i>•</i> |    |
|                 |                  |                |          |    |
|                 |                  |                |          |    |
|                 |                  |                |          |    |
|                 |                  |                |          |    |
|                 |                  |                |          |    |
| Back            |                  | Quick Scan     | Full Sca | an |

After successful authentication, the scanning of endpoints in the Workgroup will start.

COMODO Creating Trust Online\*

| COMODO Forensic Analysis Tool                                                              |                              |                       | -                   | . 🗆 :       | ×   |
|--------------------------------------------------------------------------------------------|------------------------------|-----------------------|---------------------|-------------|-----|
| 38% Scan In Progress (Files: 1080   Computers: 0 of 1)                                     | Previous Scans               | (d) Create Report     | Options             | (i) He      | lp  |
| IO78 (99,81%)         2 (0.19%)           Clean Files         In Analysis                  |                              |                       | Stop Scan           |             |     |
| Q Search by Computers                                                                      |                              |                       | Group by            | <b>Q</b> G  |     |
| Name                                                                                       |                              | Size                  | Verdict             |             |     |
| Iocalhost (127.0.0.1) 1080 files scanned (38.33%). Unknown: 0. Ma<br>Iocalhost (127.0.0.1) | licious: 0. In Analysis 2.   |                       | In Progress         |             |     |
| Please enter your email to receive a detailed scan results repo                            | rt: customermail@enterp      | rise.com              | Subm                | it          |     |
| Comodo Forensic Analysis Tool is part of the Comodo ONE portfolio of security sol          | utions. Visit one.comodo.com | to learn how Comodo c | an help protect you | ar environm | ent |

Scan progress is shown for each computer. Overall progress is shown on the title bar.

- Stop Scan Discontinue the scan process.
- Results are shown in the CFA interface at the end of the scan. All unknown files are uploaded to Valkyrie for further testing:

| OMODO Forensic Analysis Tool                                                                                                    |                                                                                                    | _ 🗆 ×                                                                                                    |
|----------------------------------------------------------------------------------------------------|----------------------------------------------------------------------------------------------------|----------------------------------------------------------------------------------------------------|
| Scan Completed (Files: 1405   Computers: 1 of 34)                                                                                                    | 🕤 Previous Scans 🏾 🐽 Cre                                                                                                    | eate Report 🍥 Options (j) Help                                                                                                    |
| Image: 1400 (99.64%)         5 (0.36%)           Clean Files         Unknown Files                                                                                                    |                                                                                                    | Detailed Scan Results                                                                                                    |
| Caution! Unknown/Potentially Malicious Files     Comodo Forensic Analysis has scanned your environment and d     sent to Comodo Valkyrie for analysis because any new malware     email you a link to the results of Forensic Analysis in the next fer     Comodo Advanced Endpoint Protection keeps your endpoints     and reporting capabilities. It follows 'Default Deny' posture wh     unknown files inside a secure container until a definitive verdict     use such unknown files with no impact to the usability and yet | Are Found!<br>detected unknown and thus potentially mal<br>begins as an unknown file. Comodo Valkyr<br>w hours.<br>free from malware now and in the future an<br>ich allows known files to freely run, blocks to<br>of "good" or "bad" is delivered. Comodo A<br>no harm to the system. | licious files which were<br>iie file analysis platform will<br>nd provides essential management<br>bad files and automatically launches<br>Auto-Containment™ feature allows to |
| SEO001 (10.108.51.56) Unknown error                                                                                                    |                                                                                                    | Failed                                                                                                    |
| P Sec003 (10.108.51.58) Unknown error                                                                                                    |                                                                                                    | Failed                                                                                                    |
| Please enter your email to receive a detailed scan results re                                                                                                    | port: customermail@enterprise.com                                                                                                    | Activate Windows                                                                                                    |
| nodo Forensic Analysis Tool is part of the Comodo ONE portfolio of security s                                                                                                    | olutions. Visit one.comodo.com to learn ho                                                                                                    | Go to Settings to activate Windows,<br>w Comodo can help protect your environment                                                                                              |

- COMODO Forensic Analysis Tool  $\Box \times$ Scan Completed (Files: 1384 | Computers: 1 of 1) Previous Scans (m) Create Report (o) Options () Help New Custom Scan  $\mathbb{O}$ 1382 (99.86%) Q Search by Computers Name Size Verdict Iocalhost (127.0.0.1) Completed: Total files scanned: 1384. Unknown: 2. Malicious: 0. C\program files\windowsapps\microsoft.skypeapp\_14.39.222.0\_x64\_kzf8qxf38zg5c\skypebri... No Threat Found 544 KB C\program files\windowsapps\microsoft.windows.photos\_2019.18114.17710.0\_x64\_\_8wekyb... 3 MB Clean 🔥 c\program files\windowsapps\microsoft.skypeapp\_14.39.222.0\_x64\_kzf8qxf38zg5c\skypepr... 19 KB No Threat Found Submit Please enter your email to receive a detailed scan results report: odo ONE portfolio of security solutions. Visit one.comodo.com to learn how Comodo can l
- The results interface contains details of each scan you have run along with verdicts for each file discovered

There are two ways you can view the results:

.

- **Group by Computer**: Shows each computer on a separate row. Expand any row to view unknown files found on that computer.
- **Group by** File: Shows each unknown file on a separate row. Expand any row to view the endpoints on which the file was found.
- **Detailed Scan Results** Receive a report from Comodo Valkyrie about the unknown files on your network. Valkyrie is a file verdict service which inspects unknown files with a range of static and dynamic tests.
  - Enter your email address in the field at the bottom
  - Click 'Submit' to receive the report at the address you supplied.

COMODO Creating Trust Online\*

| VALKYRIE                                            |                                                |                                            |                                            | I               | SIGN IN |
|-----------------------------------------------------|------------------------------------------------|--------------------------------------------|--------------------------------------------|-----------------|---------|
|                                                     |                                                |                                            |                                            |                 |         |
| Forensic Analysis Tool S                            | can Results                                    |                                            |                                            |                 |         |
| FORENSIC ANALYSIS SCAN S<br>Show 25 v entries       | Path                                           | SHA1 $\stackrel{	{}_\circ}{=}$             | Search:<br>Last Activity 🚽                 | Final Verdict 崇 | Hur     |
| 9CEBCF06E53458AD826B6336                            | \\127.0.0.1\C:\Window                          | 713f318f4405fbc1b30a                       | 2019-02-25 18:14:06                        | Clean           | Clea    |
|                                                     |                                                |                                            |                                            |                 | Cicc    |
| D5DD57BEAAE521AFDC067C6                             | \\127.0.0.1\C:\Window                          | cffb01b357a8b602aba                        | 2019-02-25 18:14:05                        | Clean           | Clea    |
| D5DD57BEAAE521AFDC067C6<br>ED58CE97E4A9395A0C2075C9 | \\127.0.0.1\C:\Window<br>C:\Windows.old\Users\ | cffb01b357a8b602aba<br>28f0d8c8650d6ed149e | 2019-02-25 18:14:05<br>2019-02-25 18:14:04 | Clean<br>Clean  | Clea    |

Valkyrie results will be displayed in the Valkyrie portal. Existing Valkyrie users can login by entering their Comodo username/password or Valkyrie license number. If you do not have a license, click 'Sign Up' on the right to create a free account.

Refer to the section 'Scan Results' for more details.

#### 3.3 Scan Computers by Network Addresses

Scan computers by IP address/range, or host-name.

Click 'Custom Scan' on the home screen to open the scan wizard:

COMODO Creating Trust Online\*

| COMODO Forensic A                               | analysis Tool                                                                    |                                      | _ 🗆 ×                                                                                  |
|-------------------------------------------------|----------------------------------------------------------------------------------|--------------------------------------|----------------------------------------------------------------------------------------|
| Discovery Completed                             |                                                                                  | Previous Scans Image: Previous Scans | ) Create Report 🛞 Options () Help                                                      |
| 34<br>Devices Found                             |                                                                                  |                                      | E Scan Now<br>Custom Scan                                                              |
| Q Search by Computers                           |                                                                                  |                                      | ID.                                                                                    |
| <ul> <li>Walle</li> <li>10.108.51.10</li> </ul> |                                                                                  |                                      | 10.108.51.10                                                                           |
| 🔲 💭 Win10                                       |                                                                                  |                                      | 10.108.51.12                                                                           |
| Start Scan Wizar                                | d                                                                                |                                      | 10 108 51 36                                                                           |
| ្<br>Select Scan Targets<br>្                   |                                                                                  |                                      |                                                                                        |
| Como                                            | Active Directory<br>Scan computers by<br>selecting them from<br>Active Directory |                                      | Network Addresses<br>Scan computers by<br>specifying IP addresses<br>or endpoint names |
| + :                                             | Workgroup<br>Scan computers by<br>selecting them from<br>Workgroup               |                                      | This Computer<br>Scan this computer                                                    |
|                                                 |                                                                                  |                                      | Cancel                                                                                 |

Select 'Network Addresses' to configure scan targets:

COMODO Creating Trust Online\*

| Start Scan Wizar | d                           |   | ×          |
|------------------|-----------------------------|---|------------|
|                  | Network Addresses           |   |            |
|                  |                             | a | Add        |
|                  | 10.108.51.100/255.255.255.0 |   | Remove     |
|                  |                             |   | Remove All |
|                  |                             |   |            |
|                  |                             |   |            |
|                  |                             |   |            |
|                  |                             |   |            |
|                  |                             |   |            |
|                  |                             |   |            |
| Back             |                             |   | Next       |

- Network Address: Enter the IP address, IP range or host name as shown below:
  - IP 10.0.0.1
  - IP Range 10.0.0.1-10.0.0.5
  - IP Subnet 10.0.0.0/24 or 10.0.0.0/255.255.255.0
  - Computer Name Home Computer
- Click the 'Add' button

Repeat the process to add more targets.

- Click 'Next' to continue.
- Login to the target device using either use the existing administrator credentials, or custom credentials.
- Next, choose one of the following scan types:
  - Quick Scan: Scans critical and commonly infected areas of target endpoints
  - Full Scan: Scans all files and folders on target endpoints.

By default, the IP subnet details are added in the network address field. The CFA tool will start discovering computers within the specified network, if the subnet details are given and then start the scanning process.

COMODO Creating Trust Online\*

| COMODO Forensic Analysis Tool                                                                                                    | _ 🗆 ×                                                                              |
|----------------------------------------------------------------------------------------------------|------------------------------------------------------------------------------------|
| 2% Scan In Progress (Files: 1680   Computers: 0 of 115)                                                                                                    | 🕤 Previous Scans 🏾 Create Report 🍥 Options 🚺 Help                                  |
| Image: Non-State         Image: Non-State         Image: Non-State< | Stop Scan                                                                          |
| Q Search by Computers                                                                                                    | Group by 📮 📑                                                                       |
| Name                                                                                                    | Size Verdict 🔄                                                                     |
| Iocalhost (127.0.0.1) 1680 files scanned (2.33%). Unknown: 0. Malici                                                                                                    | ious: 3. In Analysis 17. In Progress                                               |
| Please enter your email to receive a detailed scan results repor                                                                                                    | t: customermail@enterprise.com Submit                                              |
| Comodo Forensic Analysis Tool is part of the Comodo ONE portfolio of security solut                                                                                                    | tions. Visit one.comodo.com to learn how Comodo can help protect your environment. |

Scan progress is shown for each computer. Overall progress is shown on the title bar.

- Stop Scan Discontinue the scan process.
- Results are shown in the CFA interface at the end of the scan. All unknown files are uploaded to Valkyrie for further testing:

| <b>COMODO</b> Fo                                                                    | orensic Analysis To                                                                                                    | ol                                                                                                    |                                                                                                    |                                                                                                    |                                                                                                    | _ 🗆 ×                                                                                        |
|-------------------------------------------------------------------------------------|----------------------------------------------------------------------------------------------------|----------------------------------------------------------------------------------------------------|----------------------------------------------------------------------------------------------------|----------------------------------------------------------------------------------------------------|----------------------------------------------------------------------------------------------------|----------------------------------------------------------------------------------------------|
| Scan Completed (                                                                    | Files: 35260   Compute                                                                                                    | rs: 1 of 1)                                                                                                    | 9                                                                                                    | Previous Scans                                                                                                    | i Create Repo                                                                                                   | rt 🍥 Options 🚺 Help                                                                          |
|                                                                                     | ۵                                                                                                    | G                                                                                                    | ۵                                                                                                    |                                                                                                    |                                                                                                    | New Custom Scan                                                                              |
| <b>35218</b> (99.88%)<br>Clean Files                                                | <b>30</b> (0.09%)<br>Malicious Files                                                                                                    | 3 (0.01%)<br>Not Analyzed                                                                                                    | 9 (0.03%)<br>In Analysis                                                                                                |                                                                                                    |                                                                                                    | Start Discovery                                                                              |
| Watch of Comodo Free that you re<br>Comodo A and reporti<br>unknown fit use such ur | ut! Malware Is Def<br>prensic Analysis has scann<br>consider your current sect<br>dvanced Endpoint Protect<br>ng capabilities. It follows<br>les inside a secure contain<br>known files with no impa | ected!<br>ed your environment<br>urity posture to elimi<br>ion keeps your endp<br>"Default Deny" postu<br>rer until a definitive v<br>ct to the usability and | and detected m<br>nate the danger of<br>coints free from n<br>re which allows k<br>erdict of "good"<br>d yet no harm to | alware on one or mo<br>of infecting your end<br>nalware now and in t<br>mown files to freely r<br>or "bad" is delivered<br>the system. | re of the systems. We<br>points.<br>the future and provider<br>run, blocks bad files an<br>. Comodo Auto-Contai | recommend<br>s essential management<br>d automatically launches<br>inment™ feature allows to |
| Please                                                                              | enter your email to receiv                                                                                                    | e a detailed scan resu                                                                                                    | ults report: cust                                                                                                    | tomermail@enterp                                                                                                    | rise.com                                                                                                    | Submit                                                                                       |

Comodo Forensic Analysis Tool is part of the Comodo ONE portfolio of security solutions. Visit one.comodo.com to learn how Comodo can help protect your environment.

COMODO Creating Trust Online\*

- There are two ways you can view the results:
  - **Group by Computer**: Shows each computer on a separate row. Expand any row to view unknown files found on that computer.
  - **Group by File**: Shows each unknown file on a separate row. Expand any row to view the endpoints on which the file was found.
- Detailed Scan Results Receive a report from Comodo Valkyrie about the unknown files on your network.
   Valkyrie is a file verdict service which inspects unknown files with a range of static and dynamic tests.
  - Enter your email address in the field at the bottom
  - Click 'Submit' to receive the report at the address you supplied.

| VALKYRIE                                                                          |                        |                     |                      |                           | SIGN IN <del>.</del> |
|-----------------------------------------------------------------------------------|------------------------|---------------------|----------------------|---------------------------|----------------------|
|                                                                                   |                        |                     |                      |                           |                      |
| Forensic Analysis T                                                               | ool Scan Results       |                     |                      |                           |                      |
| FORENSIC ANALYSIS S         Show       25       entries         File Name       # | Path                   | SHA1 0              | S<br>Last Activity 👻 | earch:<br>Final Verdict 🎙 | Human Ex             |
| yoga.dll                                                                          | c:\program files\windo | 16a7e57546a6f1c83a5 | 2019-02-22 15:07:19  | In Queue                  | Not Ready            |
| skypeproxiesandstubs.dll                                                          | c:\program files\windo | cbd20af3001d36b95d5 | 2019-02-22 15:07:18  | In Queue                  | Not Ready            |
| chakrabridge.dll                                                                  | c:\program files\windo | 1af202ca17cc81c6029 | 2019-02-22 15:07:17  | In Queue                  | Not Ready            |
| skypeapp.dll                                                                      | c:\program files\windo | 45f9e25557117928669 | 2019-02-22 15:07:17  | In Queue                  | Not Ready            |

Valkyrie results will be displayed in the Valkyrie portal. Existing Valkyrie users can login by entering their Comodo username/password or Valkyrie license number. If you do not have a license, click 'Sign Up' on the right to create a free account.

Refer to the section 'Scan Results' for more details.

#### 3.4 Scan your Local Computer

The local computer options lets you scan files, folders and drives on the computer you are using.

Click 'Custom Scan' on the home screen to open the scan wizard:

COMODO Creating Trust Online\*

| COMODO Forensic Analysis Tool                                        | _ 🗆 ×                                                                                  |
|----------------------------------------------------------------------|----------------------------------------------------------------------------------------|
| Discovery Completed                                                  | 🕞 Previous Scans 🐽 Create Report 🔞 Options 🕧 Help                                      |
| 34<br>Devices Found                                                  | Scan Now<br>Custom Scan                                                                |
| Q Search by Computers                                                | 10                                                                                     |
| <ul> <li>None</li> <li>10.108.51.10</li> </ul>                       | 10.108.51.19                                                                           |
| 🔲 💂 Win10                                                            | 10.108.51.12                                                                           |
|                                                                      | 10 108 51 36                                                                           |
| Start Scan Wizard                                                    | *                                                                                      |
| Select Scan Targets                                                  |                                                                                        |
| Como                                                                 | Network Addresses<br>Scan computers by<br>specifying IP addresses<br>or endpoint names |
| + Workgroup<br>Scan computers by<br>selecting them from<br>Workgroup | This Computer<br>Scan this computer                                                    |
|                                                                      | Cancel                                                                                 |

Click 'This Computer'

COMODO Creating Trust Online\*

| Start Scan Wizard                                                                  | ×                                                                                      |
|------------------------------------------------------------------------------------|----------------------------------------------------------------------------------------|
| Select Scan Targets                                                                |                                                                                        |
| + Active Directory<br>Scan computers by<br>selecting them from<br>Active Directory | Network Addresses<br>Scan computers by<br>specifying IP addresses<br>or endpoint names |
| + Workgroup<br>Scan computers by<br>selecting them from<br>Workgroup               | This Computer<br>Scan this computer                                                    |
|                                                                                    | Cancel                                                                                 |

The three scan types will open.

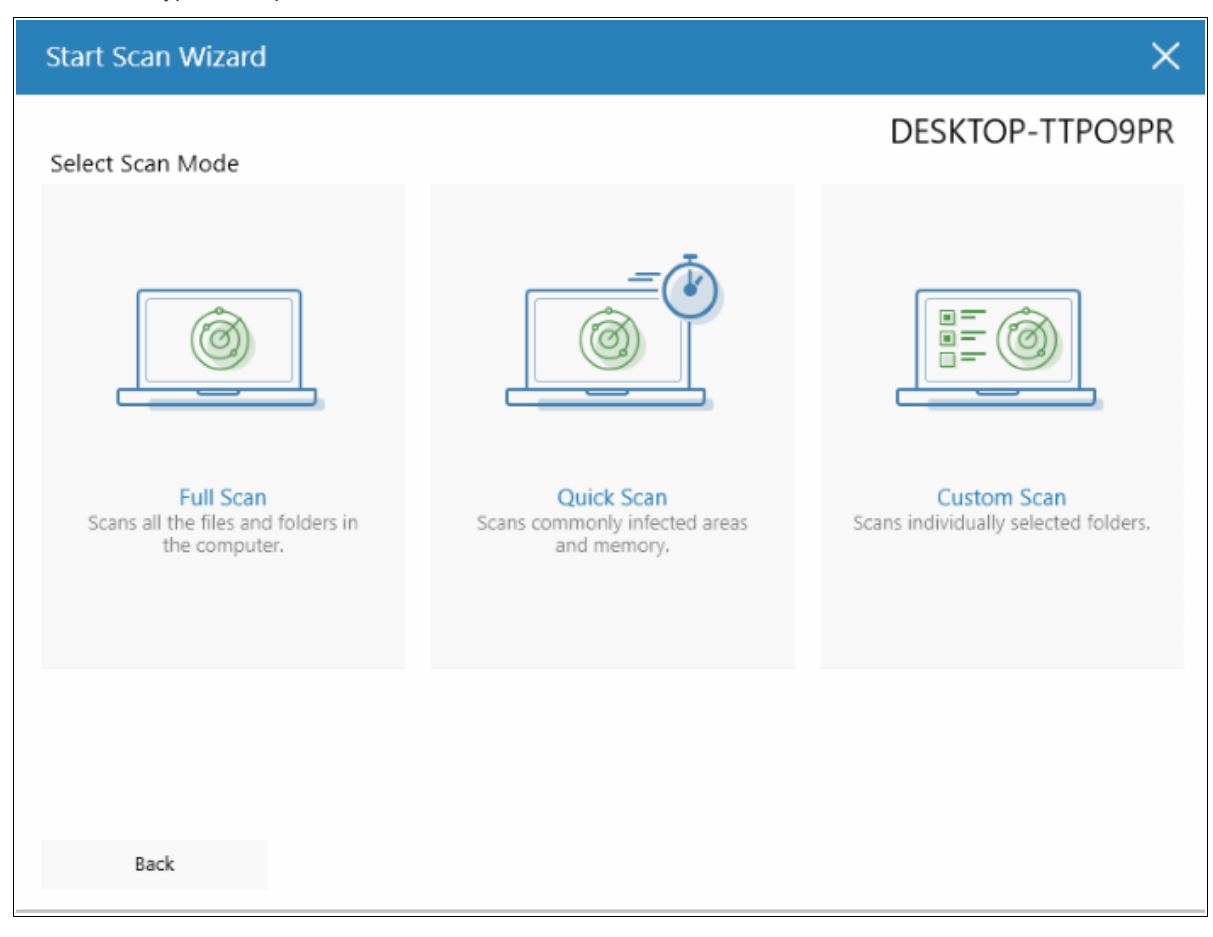

- Select the endpoints that you want to scan and choose one of the following scan types:
  - Quick Scan: Scan critical and commonly infected areas of your computer.
  - Full Scan: Scan all files and folders on your computer.
  - Custom Scan: Scan selected files or folders.

If you choose the 'Quick' or 'Full Scan' options then the scan will begin immediately. If you select 'Custom Scan', then you first choose the directories and files you want to scan:

| Start Scan Wiz | zard                                                                     | × |
|----------------|--------------------------------------------------------------------------|---|
|                | Select Directories                                                       |   |
|                | ▲ 💌 C:\                                                                  |   |
|                | SRecycle.Bin                                                             |   |
|                | SWINDOWS.~BT                                                             |   |
|                | Documents and Settings                                                   |   |
|                |                                                                          |   |
|                | OpenSSL-Win32                                                            |   |
|                | PerfLogs                                                                 |   |
|                | Program Files                                                            |   |
|                | Program Files (x86)                                                      |   |
|                | ProgramData                                                              |   |
|                | Recovery                                                                 |   |
|                |                                                                          |   |
|                | Scan critical areas of computer which are most often targeted by malware |   |
|                |                                                                          |   |
| Back           | Scan                                                                     |   |

- Select 'Scan critical areas...' to scan frequently targeted areas of your computer in addition to the items in your custom scan.
- Click 'Scan' to begin the scan.

COMODO Creating Trust Online\*

| OMODO Forensic Analysis Tool                                  |                             |                   |           | _ 🗆 ×     |
|---------------------------------------------------------------|-----------------------------|-------------------|-----------|-----------|
| 38% Scan In Progress (Files: 0   Computers: 0 of 29)          | 🕞 Previous Scans            | (d) Create Report | Option    | ns 🚺 Help |
|                                                               |                             |                   | Stop Scar | n         |
|                                                               |                             |                   |           |           |
| Name                                                          |                             | Size Ve           | rdict     |           |
| 10.108.51.10 (10.108.51.10) Unknown error                     |                             | Fai               | led       |           |
| Win10 (10.108.51.12) Login problem: invalid username or bad p | password.                   | Fai               | led       |           |
| calltransfer044 (10.108.51.36) Unknown error                  |                             | Fai               | led       |           |
| 😥 seo014 (10.108.51.53) Unknown error                         |                             | Fai               | led       | ß         |
| Iead03.ch.office.comodo.net (10.108.51.54) Unknown error      |                             | Fai               | led       |           |
| SEO001 (10.108.51.56) Unknown error                           |                             | Fai               | led       |           |
| seo003.ch.office.comodo.net (10.108.51.58) Connecting to the  | e target computer           | In                | Progress  |           |
| SE0005 (10.108.51.60) Connecting to the target computer_      |                             | In                | Progress  |           |
| When all the files are analyzed, you will receive a detail    | led report at comodo1@yopma | il.com            | Edit I    | Email     |
|                                                               |                             |                   |           |           |

Scan progress is shown at the top of the interface.

- Stop Scan Discontinue the scan process.
- Results are shown in the CFA interface at the end of the scan. All unknown files are uploaded to Valkyrie for further testing:

COMODO Creating Trust Online\*

| COMODO Forensic Analysis Tool                                                                                                    | _ 🗆 ×                                                                                                    |
|----------------------------------------------------------------------------------------------------|----------------------------------------------------------------------------------------------------|
| Scan Completed (Files: 1349   Computers: 1 of 1)                                                                                                    | Previous Scans 🐽 Create Report 🍥 Options 🧃 Help                                                                                                    |
| 1362 (100%)<br>Clean Files                                                                                                    | New Custom Scan Detailed Scan Results Start Discovery                                                                                                    |
| Rest Assured Your Endpoints Are Clean from Malware!     Concratulational Comodo Ecrensic Applysis has scanned your environment at                                                                                                    | nd detected no malicious or unknown files. However                                                                                                    |
| unknown files containing malware with previously unknown exploits can ente                                                                                                    | r any time unnoticed.                                                                                                    |
| Comodo Advanced Endpoint Protection keeps your endpoints free from mal<br>and reporting capabilities. It follows "Default Deny" posture which allows kno<br>unknown files inside a secure container until a definitive verdict of "good" or<br>use such unknown files with no impact to the usability and yet no harm to the | ware now and in the future and provides essential management<br>wn files to freely run, blocks bad files and automatically launches<br>"bad" is delivered. Comodo Auto-Containment™ feature allows to<br>e system. |
|                                                                                                    |                                                                                                    |
| When all the files are analyzed, you will receive a detailed report at o                                                                                                    | pmodo1@yopmail.com Edit Email                                                                                                    |
| Comodo Forensic Analysis Tool is part of the Comodo ONE portfolio of security solutions. Visit                                                                                                    | one.comodo.com to learn how Comodo can help protect your environment.                                                                                                    |

#### · The results interface contains details of each scan you have run along with verdicts for each file discovered

| OMODO Forensic Analysis Tool                              |                                   |                   | _ 🗆 ×                                                  |
|-----------------------------------------------------------|-----------------------------------|-------------------|--------------------------------------------------------|
| Scan Completed (Files: 1349   Computers: 1 of 1)          | Previous Scans                    | 🐽 Create Re       | port 🍥 Options 🚺 Hel                                   |
| 1349 (100%)                                               |                                   |                   | Image: New Custom Scan           Detailed Scan Results |
| Clean Files Q. Search by Files                            |                                   | _                 | Group by                                               |
| Name  Ref: Skypeapp.exe (Microsoft Skype) 1 instance.     |                                   | Size<br>21 KB     | Clean                                                  |
| 🖅 🚡 skypeapp.dll (Microsoft Skype) 1 instance.            |                                   | 24 MB             | Clean                                                  |
| 🛨 👸 winstore.app.exe (Windows Store) 1 instance.          |                                   | 16 KB             | Clean                                                  |
| 🛨 🛅 photosapp.windows.dll 1 instance.                     |                                   | 13 MB             | Clean                                                  |
| 🛞 📸 winstore.app.dll (Windows Store) 1 instance.          |                                   | 30 MB             | Clean                                                  |
| 🗄 🛅 microsoft.photos.exe 1 instance.                      |                                   | 470 KB            | Clean                                                  |
| 🛨 🛅 mediaenginecswrapper.dll 1 instance.                  |                                   | 3 MB              | Clean                                                  |
| When all the files are analyzed, you will receive a detai | ed report at <b>comodo1@yopma</b> | iil.com           | Edit Email                                             |
| When all the files are analyzed, you will receive a detai | ed report at comodo1@yopma        | to learn how Come | do                                                     |

Comodo Forensic Analysis Admin Guide | © 2019 Comodo Security Solutions Inc. | All rights reserved.

COMODO Creating Trust Online

**Detailed Scan Results** – Receive a report from Comodo Valkyrie about the unknown files on your network. Valkyrie is a file verdict service which inspects unknown files with a range of static and dynamic tests.

Enter your email address in the field at the bottom

Click 'Submit' to receive the report at the address you supplied.

| VALKYRIE                                              |                      |                         |                     | SIGN IN 🗲   |
|-------------------------------------------------------|----------------------|-------------------------|---------------------|-------------|
|                                                       |                      |                         |                     |             |
| Forensic Analysis Tool Scan Res                       | sults                |                         |                     |             |
| FORENSIC ANALYSIS SCAN SESSION D<br>Show 25 v entries | ETAILS               |                         | Search:             |             |
| File Name 🕴 Path 🌵 SHA1 🌵 Last Activit                | ty 🔻 Final Verdict 🌢 | Human Expert Verdict 🖗  | Human Expert Analys | is Status 🕴 |
|                                                       | No                   | data available in table |                     |             |
| <                                                     |                      |                         |                     | >           |
| No entries found                                      |                      |                         |                     | < >         |
|                                                       |                      |                         |                     |             |
|                                                       |                      |                         |                     |             |
|                                                       |                      |                         |                     |             |

When your computer is free of unknown files, you will not find any data when you click the 'Detailed Scan Results' button.

Valkyrie results are shown in the Valkyrie portal. Existing Valkyrie users can login by entering their Comodo username/password or Valkyrie license number. If you do not have a license, click 'Sign Up' on the right to create a free account.

# 4 Scan Results

- Scan results are automatically shown in the CFA interface after a scan finishes.
- The scan checks the reputation of each file against Comodo's file-lookup service, a huge database of blacklisted and white-listed files.
- Blacklisted files are flagged as malicious and should be deleted or quarantined. White-listed files are safe to
  run.
- If a file is not on either the blacklist or whitelist, then it is categorized as 'unknown'. Unknown files are
  automatically submitted to Comodo Valkyrie where they will undergo a range of static and dynamic
  behavioral tests to discover whether they are malicious or not.
- The CFA interface displays results of both files analyzed by Forensic Analysis and Valkyrie analysis:

COMODO Creating Trust Online\*

| ican Completed (F             | iles: 58864   Computer       | s: 2 of 7)                  | 🕤 Previo                    | ous Scans 🏾 👜 Cre                     | ate Report | ) Options 🕧 H                                               |
|-------------------------------|------------------------------|-----------------------------|-----------------------------|---------------------------------------|------------|-------------------------------------------------------------|
| 58703 (99.73%)<br>Clean Files | 5 (0.01%)<br>Malicious Files | 94 (0.16%)<br>Unknown Files | <b>11</b> (0.02%)<br>Failed | <b>6</b><br>51 (0.09%)<br>In Analysis | •<br>•     | New Custom Scan<br>Detailed Scan Results<br>Start Discovery |
| Q Search By Compute           | 5                            |                             |                             |                                       |            | Group By 📮 🗐                                                |
| Name                          |                              |                             |                             |                                       | Size       | Verdict                                                     |
| 🗄 🧕 DESKTOP-TTP               | O9PR (10.108.51.100)         | Completed: Total scanned: 3 | 33350. Unknown: 1           | 0. Malicious: 4. In An                |            | Completed                                                   |
| P TONYSTARK-F                 | PC (10.108.51.245) Logir     | n problem: invalid usernam  | e or bad password           | L.                                    |            | Failed                                                      |
| 🛞 🧐 WIN-CU2OX8                | JDY3D (10.108.51.129)        | Completed: Total scanned:   | 25521. Unknown:             | 84. Malicious: 1. In A                |            | Completed                                                   |
| DESKTOP-1A                    | MD5C1 (10.108.51.104)        | This computer is not acces  | sible.                      |                                       |            | Offline                                                     |
| SKYHIGH-PC                    | (10.108.51.192) This con     | nputer is not accessible.   |                             |                                       |            | Offline                                                     |
| TOM (10.108.                  | 51.175) This computer is     | not accessible.             |                             |                                       |            | Offline                                                     |
| WIN-8719G19                   | COH7 (10.108.51.117) 1       | his computer is not access  | ible.                       |                                       |            | Offline                                                     |
| Diease e                      | nter your email to receive   | a detailed scan results ren | ort customer                | ail@enternrise.com                    |            | Submit                                                      |

- Scan results are listed for each computer. Each row has a quick summary of the scan results, including total files scanned and how many were malicious or unknown.
- Click the plus symbol beside an endpoint to view unknown and malicious files detected by the scan.
- Click the icons next to 'Group By' to view results by 'Computer' or by 'Files'. Group By 📃 📠
- Expand an endpoint's results then click the 'Name', 'Size' or 'Verdict' column headers to sort files in order of the column name.
- To search for a particular endpoint, enter its name or IP address in the 'Search' box at the top right. Clear the search box to display all endpoints again.
- Click the funnel icon on the right is to filter endpoints by scan status:

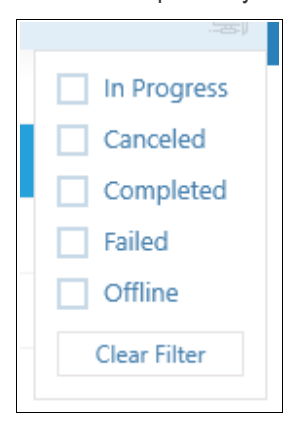

- In Progress Endpoints which have a scan currently running
- Canceled Endpoints on which a scan was aborted
- · Completed -Endpoints on which a scan has successfully finished

COMODO Creating Trust Online\*

- Failed Endpoints on which CFA was unable to complete a scan
- · Offline Endpoints which are not responding at this time
- If the filter icon is blue
  again.

then filter(s) are applied. Click 'Clear Filter' to display all endpoints

Unknown files are uploaded to Valkyrie for analysis. You can view the results of the Valkyrie analysis by clicking the 'Detailed Scan Results' button. This will open the Valkyrie results page:

| VALKYRIE                                                                                      |                                                                   |                                                                    |                                                                                    | l                                        | SIGN II                     |
|-----------------------------------------------------------------------------------------------|-------------------------------------------------------------------|--------------------------------------------------------------------|------------------------------------------------------------------------------------|------------------------------------------|-----------------------------|
|                                                                                               |                                                                   |                                                                    |                                                                                    |                                          |                             |
| Forensic Analysis Tool S                                                                      | ican Results                                                      |                                                                    |                                                                                    |                                          |                             |
| FORENSIC ANALYSIS SCAN S<br>Show 25 v entries                                                 | ESSION DETAILS                                                    |                                                                    | Search:                                                                            |                                          |                             |
| File Name 💧                                                                                   | Path 🍵                                                            | SHA1 A                                                             |                                                                                    |                                          |                             |
|                                                                                               |                                                                   | JHAT                                                               | Last Activity 👻                                                                    | Final Verdict 🖗                          | Hur                         |
| 9CEBCF06E53458AD826B6336                                                                      | \\127.0.0.1\C:\Window                                             | 713f318f4405fbc1b30a                                               | 2019-02-25 18:14:06                                                                | Final Verdict 🖗                          | Hur<br>Clea                 |
| 9CEBCF06E53458AD826B6336<br>D5DD57BEAAE521AFDC067C6                                           | \\127.0.0.1\C:\Window                                             | 713f318f4405fbc1b30a                                               | Last Activity<br>2019-02-25 18:14:06<br>2019-02-25 18:14:05                        | Final Verdict 🖗<br>Clean<br>Clean        | Hur<br>Clea<br>Clea         |
| 9CEBCF06E53458AD826B6336           DSDD57BEAAE521AFDC067C6           ED58CE97E4A9395A0C2075C9 | \\127.0.0.1\C:\Window \\127.0.0.1\C:\Window C:\Windows.old\Users\ | 713f318f4405fbc1b30a<br>cffb01b357a8b602aba<br>28f0d8c8650d6ed149e | Last Activity<br>2019-02-25 18:14:06<br>2019-02-25 18:14:05<br>2019-02-25 18:14:04 | Final Verdict<br>Clean<br>Clean<br>Clean | Hur<br>Clea<br>Clea<br>Clea |

| Valkyrie Detailed Analysis Results - Table of Column Descriptions |                                                                                                    |  |  |  |
|-------------------------------------------------------------------|----------------------------------------------------------------------------------------------------|--|--|--|
| Column Header                                                     | Description                                                                                                    |  |  |  |
| File Name                                                         | The name of the submitted file                                                                                                    |  |  |  |
| Path                                                              | The IP of the endpoint and the file's path details                                                                                                    |  |  |  |
| SHA1                                                              | The SHA1 hash value of the file.                                                                                                    |  |  |  |
| Last Activity                                                     | The date and time the last activity of analysis was performed.                                                                                                    |  |  |  |
| Final Verdict                                                     | <ul> <li>The Valkyrie dynamic and static analysis results for the file. The results available are:</li> <li>Clean - The file is safe to run</li> <li>No Threat Found - No malware found in the file, but cannot say it is safe to run</li> <li>Malware - The file is a malware and should not be run</li> </ul> |  |  |  |
| Human Expert<br>Verdict                                           | The results of the file after Human expert analysis:<br>• Clean - File is safe to run                                                                                                    |  |  |  |

COMODO Creating Trust Online

## Comodo Forensic Analysis - Admin Guide

|                 | Malware - The file is a malware file                                                                                                    |  |  |  |  |  |
|-----------------|----------------------------------------------------------------------------------------------------|--|--|--|--|--|
|                 | <ul> <li>Potentially Unwanted Application (PUA) - Applications such as Adware, Spyware<br/>and so on</li> </ul>                                                                                    |  |  |  |  |  |
|                 | No Threat Found - No malware found in the file, but cannot say it is safe to run                                                                                                    |  |  |  |  |  |
|                 | Not Ready - Indicates manual analysis of the file is in progress                                                                                                    |  |  |  |  |  |
|                 |                                                                                                    |  |  |  |  |  |
| Human Expert    | Indicates the status of files submitted for Human Expert analysis. The statuses are:                                                                                                    |  |  |  |  |  |
| Analysis Status | In Queue - The analysis has not started                                                                                                    |  |  |  |  |  |
|                 | <ul> <li>In Progress - The analysis has started and in progress</li> </ul>                                                                                                    |  |  |  |  |  |
|                 | <ul> <li>Analysis Completed - The analysis is completed and verdict displayed under the<br/>'Manual Verdict' column</li> </ul>                                                                     |  |  |  |  |  |
|                 | • Objected - Indicates the user wants a re-analysis of the file. If the user thinks that the initial manual verdict for the file is wrong, he/she can submit it again for another manual analysis. |  |  |  |  |  |
|                 | Objection Completed - Indicates the manual re-analysis is completed.                                                                                                    |  |  |  |  |  |
| Request Type    | Indicates the type of input given to receive Valkyrie results.                                                                                                    |  |  |  |  |  |
|                 | Queried - The file were automatically uploaded to Valkyrie                                                                                                    |  |  |  |  |  |
|                 | Manual - The files were manually uploaded to Valkyrie                                                                                                    |  |  |  |  |  |
| Actions         | The available actions are:                                                                                                    |  |  |  |  |  |
|                 | • View Info - You can view the complete details of the results for the file such as summary, static analysis, dynamic analysis and file details.                                                   |  |  |  |  |  |
|                 | - Download Automatic Analysis Report - Allows you to download the report in PDF format.                                                                                                    |  |  |  |  |  |
|                 | - View Virus Total Result - Takes you to the Virus Total website that displays its results for the file.                                                                                           |  |  |  |  |  |
|                 | - Send to Manual Analysis - Allows you to submit the file for manual analysis by Comodo technicians.                                                                                               |  |  |  |  |  |
|                 |                                                                                                    |  |  |  |  |  |

You can also view detailed Valkyrie results in the reports area. See Reports for more details.

## 5

## **Discover Computers**

- The software starts to discover all computers on your local network when you first launch the tool.
- You can skip discovery if you do not want to scan local machines.

COMODO Creating Trust Online\*

| COMODO Forensic Analysis Tool                                                | _ 🗆 ×                                                                                           |
|------------------------------------------------------------------------------|-------------------------------------------------------------------------------------------------|
| 60% Searching for Available Devices                                          | 🕞 Previous Scans 👍 Create Report 🍥 Options 🧃 Help                                               |
| 23<br>Devices Found                                                          | Skip Discovery                                                                                  |
| Q Search by Computers                                                        |                                                                                                 |
| Name                                                                         | IP                                                                                              |
| . 10.108.51.10                                                               | 10.108.51.10                                                                                    |
| 🔲 🚂 Win10                                                                    | 10.108.51.12                                                                                    |
| Calltransfer044                                                              | 10.108.51.36                                                                                    |
| seo014                                                                       | 10.108.51.53                                                                                    |
| 🔲 📮 SEC004                                                                   | 10.108.51.54                                                                                    |
| 🔲 💂 SEO001                                                                   | 10.108.51.56                                                                                    |
| 🗌 🖵 Seo003                                                                   | 10.108.51.58                                                                                    |
| 🔲 🖳 SEO005                                                                   | 10.108.51.60                                                                                    |
|                                                                              | "Activate Windows                                                                               |
| Comodo Forensic Analysis Tool is part of the Comodo ONE portfolio of securit | y solutions. Visit <u>one.comodo.com</u> to learn how Comodo can help protect your environment. |

All discovered computers are shown in the results screen. You can now scan these machines for unknown files:

COMODO Creating Trust Online\*

| COMODO Forensic Analysis Tool                                                        | ▶ _ □ ×                                                                          |
|--------------------------------------------------------------------------------------|----------------------------------------------------------------------------------|
| Discovery Completed                                                                  | 🕤 Previous Scans 👜 Create Report 🎯 Options () Help                               |
| 34<br>Devices Found                                                                  | Scan Now<br>Custom Scan                                                          |
| Q Search by Computers                                                                |                                                                                  |
| I Name                                                                               | Ib                                                                               |
| 10.108.51.10                                                                         | 10.108.51.10                                                                     |
| 🔲 💂 Win10                                                                            | 10.108.51.12                                                                     |
| calltransfer044                                                                      | 10.108.51.36                                                                     |
| seo014                                                                               | 10.108.51.53                                                                     |
| SE0004                                                                               | 10.108.51.54                                                                     |
| E SECO01                                                                             | 10.108.51.56                                                                     |
| Seo003                                                                               | 10.108.51.58                                                                     |
| E George Secons                                                                      | 10.108.51.60                                                                     |
|                                                                                      | 10.000.22.41                                                                     |
| Comodo Forensic Analysis Tool is part of the Comodo ONE portfolio of security soluti | ons. Visit one.comodo.com to learn how Comodo can help protect your environment. |

# 6 Reports

There are three types of report you can order:

- Executive report An overall report which shows the scope of the scan, the number of devices scanned, the number of unknown programs found and more.
- Per device report Groups the results by computer. Details how many trusted programs, unknown programs and malicious programs were found on specific machines.
- Per program report Shows the impact of a file on your network. Shows the names and IP addresses of the devices on which the file was found.

COMODO Creating Trust Online\*

| COMODO Forensic Analysis Tool                                                                                                    |                                                                |                                                            | _ 🗆 ×                                    |
|----------------------------------------------------------------------------------------------------|----------------------------------------------------------------|------------------------------------------------------------|------------------------------------------|
| Scan Completed (Files: 1359   Computers: 1 of 1)                                                                                                    | Previous Scans                                                 | (in) Create Report                                         | ) Options (j) Help                       |
| <b>1359</b> (100%)<br>Clean Files                                                                                                    |                                                                | Executive Report<br>Per-Device Report<br>Per-Program Repor | New Custom Scan<br>Detailed Scan Results |
| Q Search by Computers Name                                                                                                    |                                                                | Size N                                                     | Group by                                 |
| <ul> <li>Completed: Total files windows apps \microsoft.skypeapp_14.39.222.0_</li> <li>C\program files \windows apps \microsoft.windows store_11811.1</li> </ul> | x64_kzf8qxf38zg5c\skypeba<br>x64_kzf8qxf38zg5c\skypeba         | 178 КВ (<br>276 КВ (                                       | Clean<br>Clean                           |
| When all the files are analyzed, you will receive a detailed                                                                                                    | report at <b>comodo1@yopms</b><br>utions. Visit one.comodo.com | <b>il.com</b><br>to learn how Comodo ca                    | Edit Email                               |

Refer to the following sections for more details:

- Executive Report
- Device Report
- Program Report

#### 6.1 Executive Report

| Create Report      | ) Options 🕧                                                                  |
|--------------------|------------------------------------------------------------------------------|
| Executive Report   |                                                                              |
| Per-Device Report  | New Custom Scan                                                              |
| Per-Program Report | Detailed Scan Results                                                        |
| ļ.                 | Start Discovery                                                              |
|                    |                                                                              |
|                    | Create Report<br>Executive Report<br>Per-Device Report<br>Per-Program Report |

Click 'Reports' and then 'Executive Report':

COMODO Creating Trust Online\*

The report will be generated and displayed:

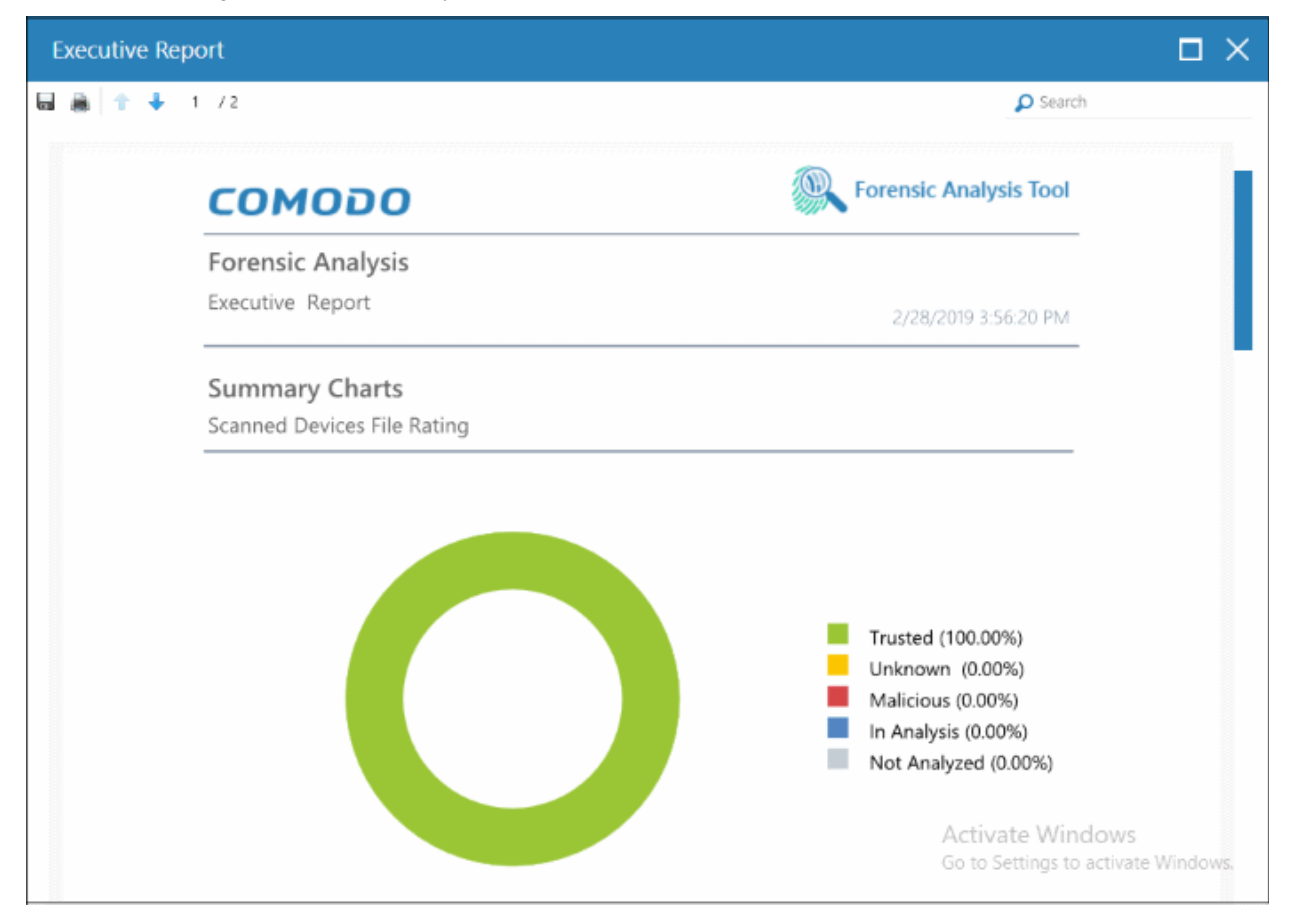

Scroll down to view the full report. You can save the report if you wish to keep it for further reference. The report will not be available in the interface after the application is closed. To save the report, click the folder icon at the top-left, copy the report file name and save in another location.

- Report Summary General scan details, including the number of devices scanned, date and time of the scan, number of malware found and so on.
- Summary Charts Details of programs found on scanned devices and the overall file rating of scanned devices.
  - Scanned Devices File Rating Chart showing the trust rating of programs discovered on scanned devices. Shows the percentage of trusted programs, unknown programs, malicious programs, and programs for which analysis is still in progress.
  - **Device Assessment** Pie chart which shows the percentage of devices that are safe, infected, at risk and not yet scanned.

#### 6.2 Device Report

The 'Per Device Report' shows the trust rating of files on each device scanned. It includes details of malicious items found on each device, unknown files found, files that are still in-analysis and the path of files.

• Click 'Reports' then 'Per Device Report'.

The report will be generated and displayed:

COMODO Creating Trust Online\*

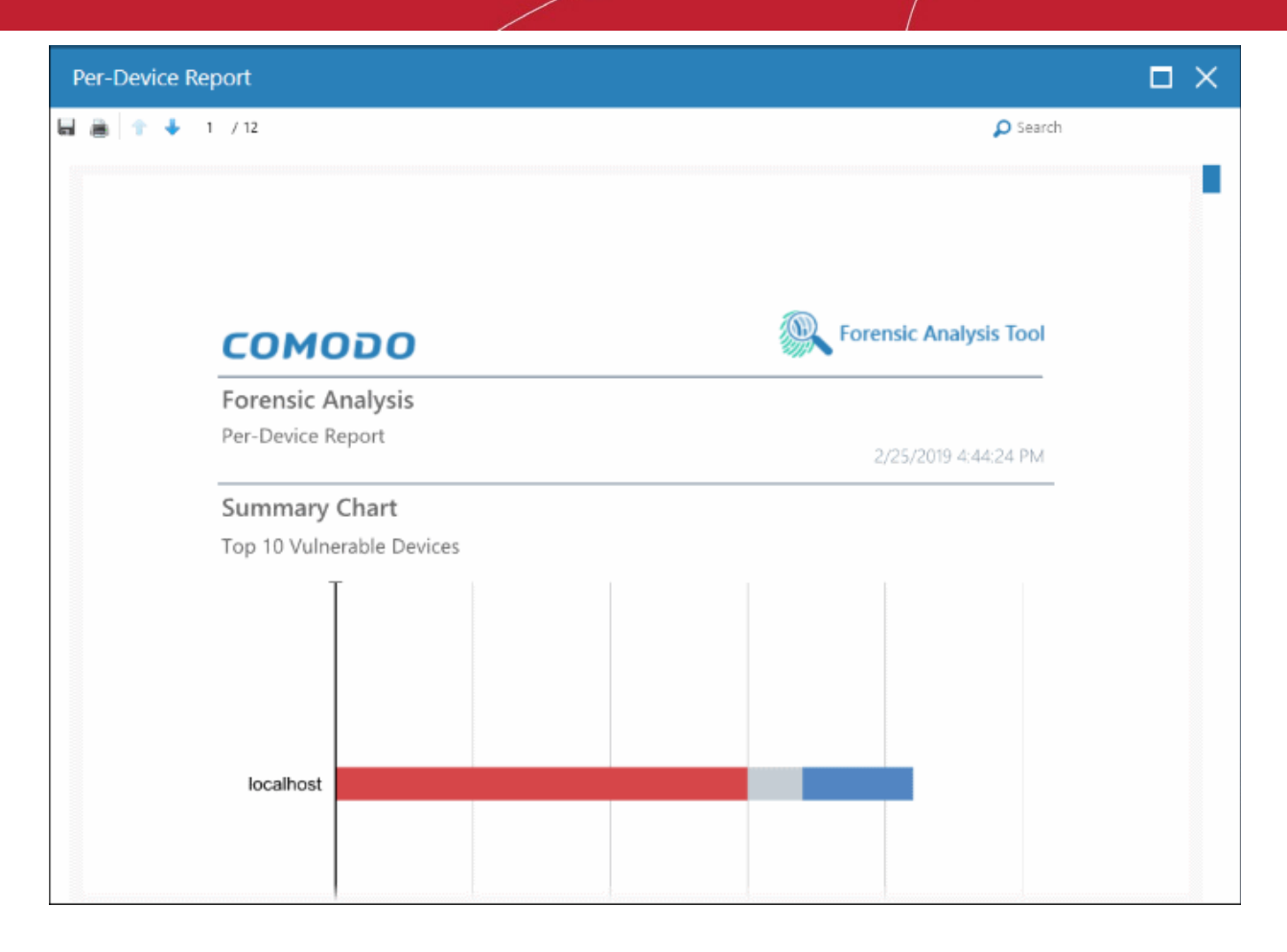

Scroll down to view the full report. Note - please save the report if you wish to keep it for further reference. The report will not be available in the interface after the application is closed. To save the report, click the folder icon at the top-left, copy the report file and save in another location.

- **Report Summary** General scan details, including the number of devices scanned, date and time of the scan, number of malware found and so on.
- Summary Chart Bar chart showing the top 10 endpoints that contain unknown/malware files.
- **Details per Device** Inventory of files discovered on each endpoint. This includes the name of the device, quantity of malicious/unknown files, the path of each malicious/unknown file and more.

#### 6.3 Program Report

The 'Per Program Report' shows the footprint of each file analyzed by Valkyrie. This includes details of each malicious/unknown file found, the devices on which they were found, the path of the files and more.

Click 'Reports' then click 'Per Program Report'.

The report will be generated and displayed:

COMODO Creating Trust Online\*

| Per-Program | n Report              |                            |  |
|-------------|-----------------------|----------------------------|--|
|             | 1 /1                  | Search                     |  |
|             |                       |                            |  |
|             |                       |                            |  |
|             | COM030                | Eorensic Analysis Tool     |  |
|             | COMODO                |                            |  |
|             | Forensic Analysis     |                            |  |
|             | Per-Program Report    | 2/28/2019 2:42:24 PM       |  |
|             | Devent Commence       |                            |  |
|             | Report Summary        |                            |  |
|             | Device Source:        | Local Computer (localhost) |  |
|             | Scan Started:         | 2/28/2019 1:31:03 PM       |  |
|             | Scan Finished:        | 2/28/2019 1:39:19 PM       |  |
|             | Inaccessible Devices: | 0                          |  |
|             | Scan Attempts:        | 1                          |  |
|             | Successful Scans:     | 1                          |  |
|             | Failed Scans:         | 0                          |  |
|             | Total Files Scanned:  | 1359                       |  |
|             | Trusted Files Found:  | 1359                       |  |

Scroll down to view the full report. Note - please save the report if you wish to keep it for further reference. The report will not be available in the interface after the application is closed. To save the report, click the folder icon at the top-left, copy the report file and save in another location.

- **Report Summary** General scan details, including the number of devices scanned, date and time of the scan, number of malware found and so on.
- Summary Chart Shows the top 10 unknown/malicious programs in bar graph.
- **Details per Program** Granular report showing the impact of each analyzed file on your network. This includes the names and IP addresses of the devices on which it was found on and the overall trust rating of the program.

# 7 About Comodo Forensic Analysis

The 'About' dialog show product information and version number.

• Click 'Help' > 'About':

COMODO Creating Trust Online\*

| <b>COMODO</b> Fo                                                            | rensic Analysis Tool                                            |                                                                                         |                                                                    |             |         | -                              | _ 🗆                          | ×        |
|-----------------------------------------------------------------------------|-----------------------------------------------------------------|-----------------------------------------------------------------------------------------|--------------------------------------------------------------------|-------------|---------|--------------------------------|------------------------------|----------|
| Scan Completed (                                                            | iles: 1359   Computers: 1                                       | of 1)                                                                                   | Previous So                                                        | ans 🌰 Creat | e Repor | t 🍥 Options                    | ()                           | Help     |
| 1359 (100%)<br>Clean Files      Search by Compu-<br>Name      Localhost (1) | About 4                                                         |                                                                                         |                                                                    | ×           |         | Abou                           | t Requir<br>an Resul<br>wery | ements   |
| 🔂 c\prog                                                                    | © 2017 Comodo Security Se                                       | Creating Trust Online<br>roduct Name:<br>roduct Version:<br>olutions, Inc. All Rights F | Forensic Analysis Tool<br>4.0.30606.102<br>leserved.               | Close       | KB      | Clean<br>Clean                 |                              |          |
| wł<br>Comodo Forensic Analysis To                                           | en all the files are analyzed, y<br>ol is part of the Comodo ON | you will receive a detail<br>E portfolio of security s                                  | ed report at <b>comodo1@y</b><br>plutions. Visit <u>one.comode</u> | opmail.com  | Comodo  | Edit Ei<br>can help protect yo | mail<br>ur enviro            | Donment. |

- Product Name The full name of the product
- Product Version The version number of the product
- Click the 'Close' button to return to the application.

COMODO Creating Trust Online

# 8 Agent Requirements

The 'Agent requirements' window contains advice to help you run scans successfully.

• Click 'Help' > 'Agent Requirements':

| сомод               | O Fo          | orensic Analysis Tool                                                                                                    | _                                                 | . 🗆 ×                            |
|---------------------|---------------|----------------------------------------------------------------------------------------------------|---------------------------------------------------|----------------------------------|
| Scan Comp           | oleted (      | Files: 1359   Computers: 1 of 1)                                                                                                    | Options                                           | () Help                          |
| 1359 (10<br>Clean F | 00%)<br>Files |                                                                                                    | About<br>Nr Agent<br>Detailed Sca<br>Start Discov | Requirements<br>n Results<br>ery |
| Q Search I          | Age           | nt Requirements                                                                                                    | roup by                                           | 26                               |
| Name                | Ø             | Check whether a target computer is turned on and connected to the network.                                                                                                    | t                                                 |                                  |
| مترينيا التا<br>ال  | Ø             | Check whether firewall on a target computer is turned Off.                                                                                                    | eted                                              |                                  |
| E                   | Ø             | Check whether IP address of a target computer is correct.                                                                                                    |                                                   |                                  |
|                     | Ø             | In the Network Neighbourhood run Network Wizard, enable file sharing.                                                                                                    |                                                   |                                  |
|                     | Ø             | Make sure Administrator password is not blank and correct.                                                                                                    |                                                   |                                  |
|                     | Ø             | Check whether 'Forceguest' option on target computer is disabled: HKLM\\SYSTEM\<br>\CurrentControlSet\\Control\\Lsa 'forceguest' dword is 0.                                                                                                    |                                                   |                                  |
| Comodo Forensic /   | Ø             | If the account is not a built-in Administrator, check whether: HKLM\\SOFTWARE\\Microsoft\<br>\Windows\\CurrentVersion\\Policies\\System 'LocalAccountTokenFilterPolicy' dword is 1. Close The second of the Comodo ONE portfolio of security solutions. Visit one comodo com to learn how Comodo can bell | Edit En                                           | iail<br>Mindows.                 |

# **About Comodo Security Solutions**

Comodo Security Solutions is a global innovator of cybersecurity solutions, protecting critical information across the digital landscape. Comodo provides complete, end-to-end security solutions across the boundary, internal network and endpoint with innovative technologies solving the most advanced malware threats. With over 80 million installations of its threat prevention products, Comodo provides an extensive suite of endpoint, website and network security products for MSPs, enterprises and consumers.

Continual innovation and a commitment to reversing the growth of zero-day malware, ransomware, data-breaches and internet-crime distinguish Comodo Security Solutions as a vital player in today's enterprise and home security markets.

#### About Comodo Cybersecurity

In a world where preventing all cyberattacks is impossible, Comodo Cybersecurity delivers an innovative cybersecurity platform that renders threats useless, across the LAN, web and cloud. The Comodo Cybersecurity platform enables customers to protect their systems and data against even military-grade threats, including zero-day attacks. Based in Clifton, New Jersey, Comodo Cybersecurity has a 20-year history of protecting the most sensitive data for both businesses and consumers globally. For more information, visit comodo.com or our **blog**. You can also follow us on **Twitter** (@ComodoDesktop) or **LinkedIn**.

1255 Broad Street Clifton, NJ 07013 United States Tel : +1.877.712.1309 Tel : +1.888.551.1531 https://www.comodo.com Email: EnterpriseSolutions@Comodo.com